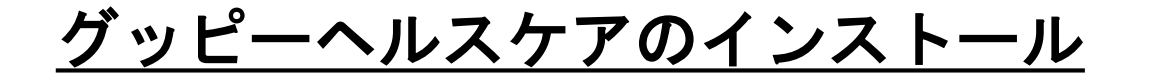

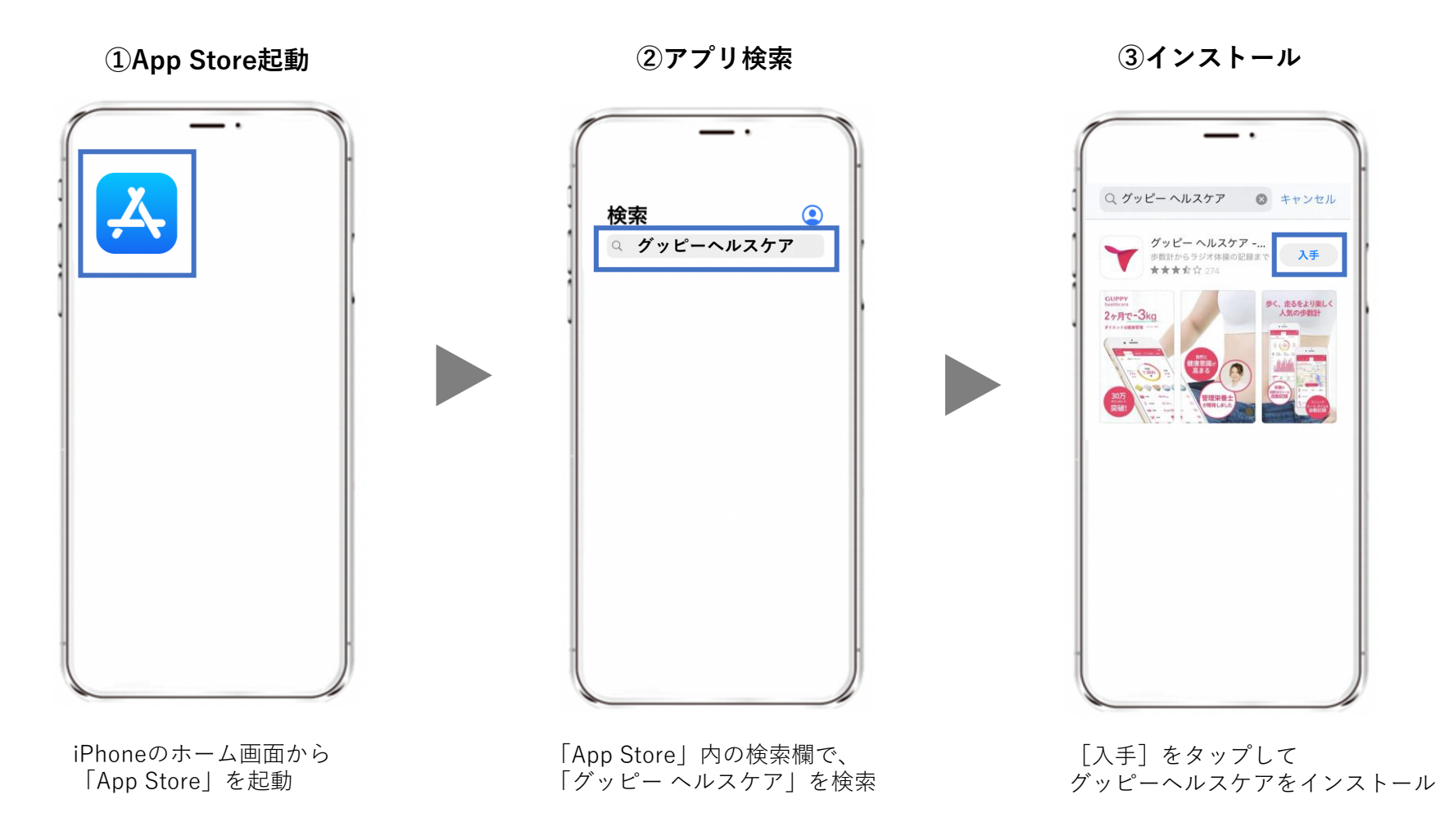

STEP1-1. アプリのインストール

④グッピーヘルスケアを起動

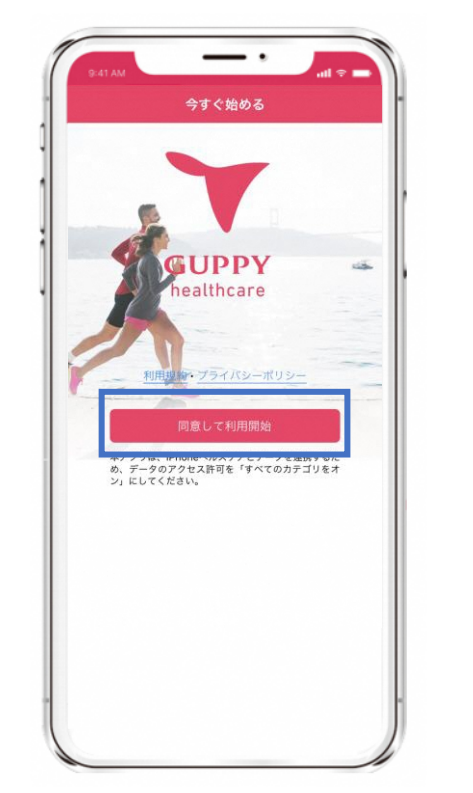

利用規約・プライバシーポリシー を確認し、[同意して利用開始]を タップ ⑤ヘルスケアとの連携

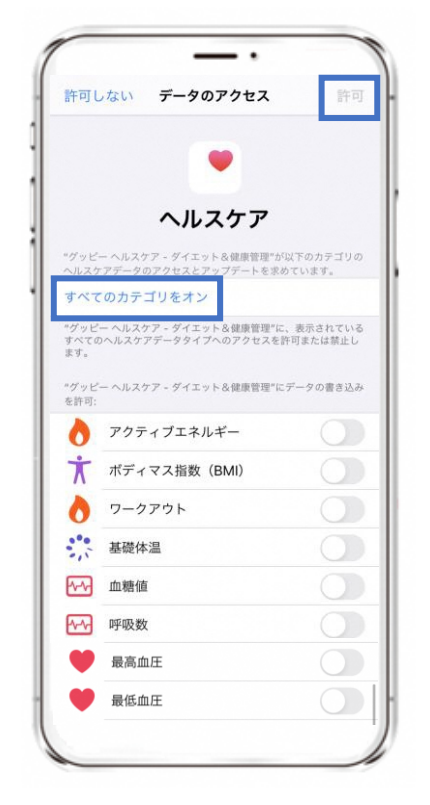

[すべてのカテゴリをオン] を選択し、[許可]をタップ

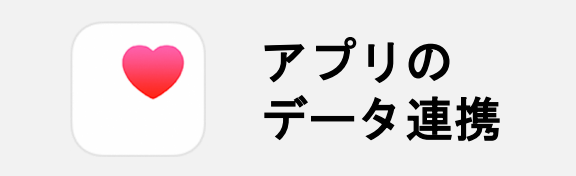

iPhoneの場合、ヘルスケア から歩数・距離などを取得して いるため、連携は必須です。

※その他のデータ(体重や 体温など)についても、 ヘルスケアと連携ができます。

# 

①プロフィール登録

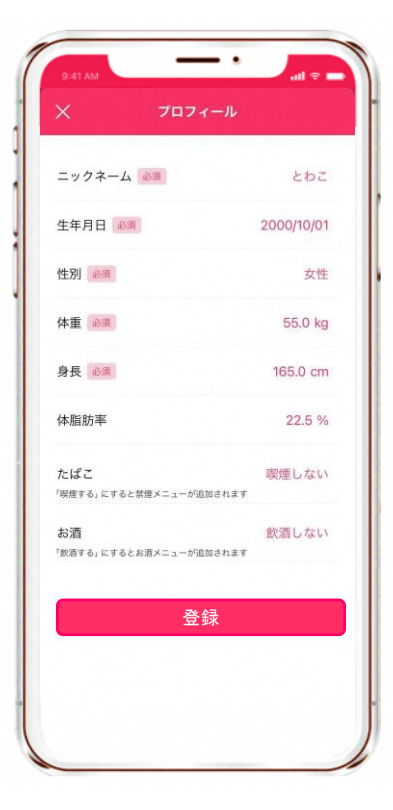

②目標設定

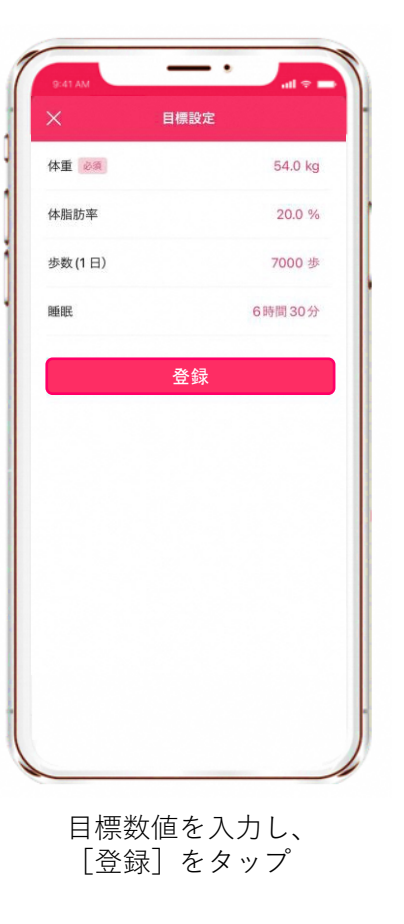

③登録完了

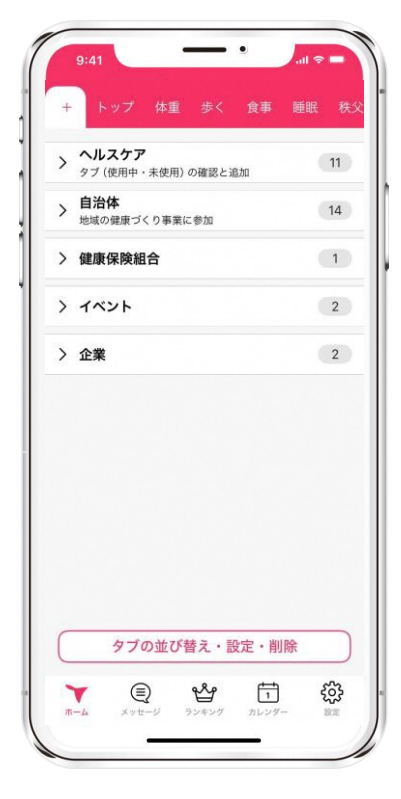

この画面に移れば プロフィール登録は完了

# STEP2. [十和田市] の追加

## ① [+] ボタン

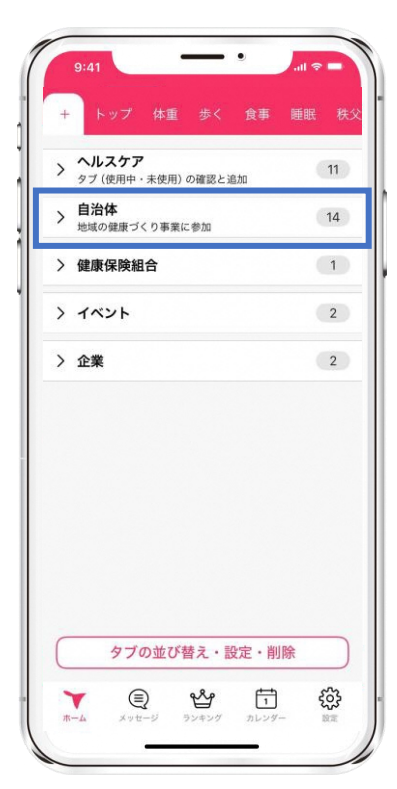

アプリ左上の [+] ボタン内 自治体をタップ

#### (2) [十和田市] を選択

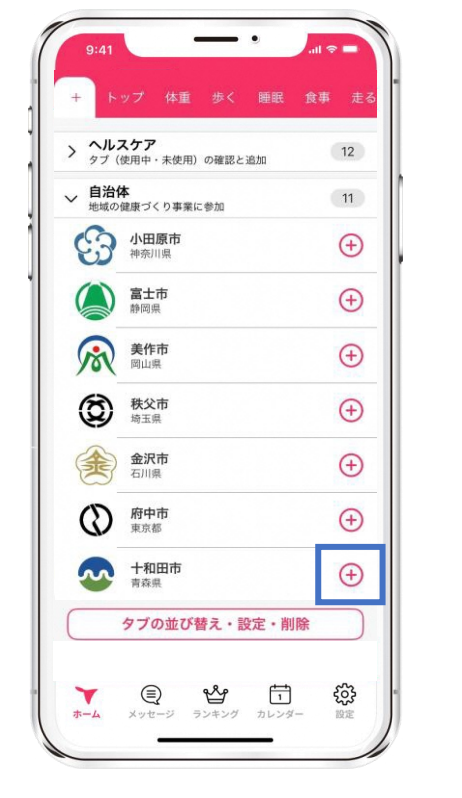

[十和田市] をタップ

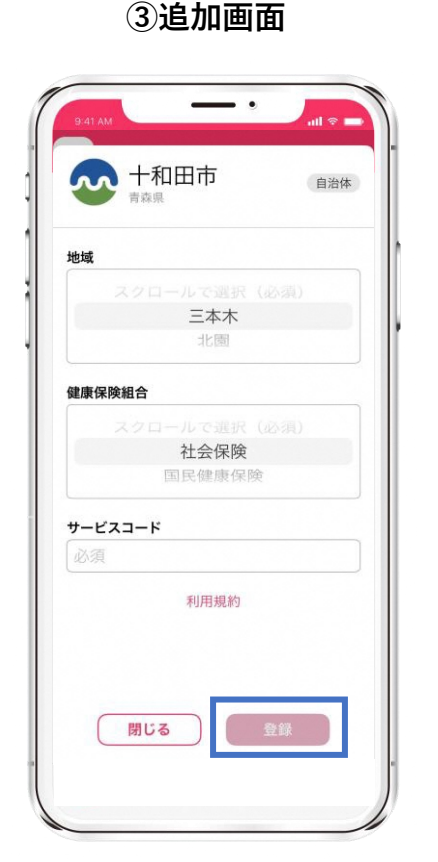

地域、健康保険組合を選択。 サービスコード(**516791**)を 入力後、[登録]をタップ

### ④十和田市ページ

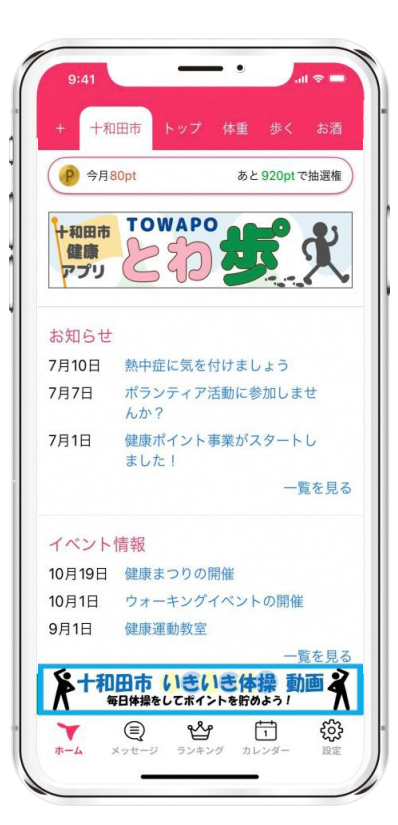

画面上部に[十和田市]のタブ が追加されたら事業参加完了